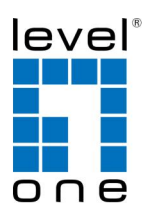

# COInfinity

### IES-2890

24 FE + 4 GE Combo SFP Managed Switch -40 to 75C, IEC61850

### **Quick Installation Guide**

#### **Default Setting**

| IP       | 192.168.10.1    |  |  |  |
|----------|-----------------|--|--|--|
| Login    | root            |  |  |  |
| Password | [blank]         |  |  |  |
| Console  | 115200, n, 8, 1 |  |  |  |

v1.00 - 1206

### **Overview**

LevelOne IES-2890 Industry Ethernet Switch provides 24 ports 10/100Base plus 4 port Gigabit Combo SFP to enable high speed network at mission-critical environment. With the 1U height rackmountable size, this switch can be easily installed in the cabinet, plus the clearly visible status LEDs provide simple monitoring of port link activity. Moreover, the SFP slots support pluggable modules that enabling you to choose from a variety of transceivers.

#### **Substation & Railway Applications**

This device is complied with IEC 61850-3 / IEEE 1613 for the power substations and EN 50121-4 for the railway applications. IEC 61850-3 is an international standard for electrical substation systems. The standard enables integration of all control, measurement, monitoring and protection functions within a substation.

#### **GOOSE** Message

Critical GOOSE (Generic Object Oriented Substation Event) messages can be sent reliably using the multicast and prioritisation functionality within LevelOne Industrial switches. Moreover, the test was conducted by KEMA, a renowned laboratory for testing and certification for substations.

#### Management

**LED Status** 

I FD

PWR

LNK/ACT

INK/ACT

SFP

SFP

It supports a variety of management features including: CLI via Console or Telnet; Graphic User Interface via Web Browser or Simple Network Management Protocol via SNMP tools. It provides better visibility and management of those critical assets.

Power On

Power Off

No SEP

Status

Steady

Steady

Flashing

10/100/1000Base-TX, 1000Base-SX/LX/BX

Steady

Flashing

Steady

Off

Off

10/100Base-TX, 100Base-FX/BX

IES-2890

Description

Network connection is established

Network connection is established

A valid SFP connection established

Transmitting or Receiving data

Transmitting or Receiving data

### **Features**

- Complies with IEC61850-3 and IEEE1613 environmental requirements for substation and power automation.
- Complies with EN50121-4 environmental requirements for railway applications.
   Meets EN61000-6-2 & EN61000-6-4 EMC Generic Standard Immunity for industrial environment.
- RS-232 console, Telnet, SNMP v1 & v2c & v3, RMON, Web Browser, and TFTP management.
- Supports Command Line Interface in RS-232 console.
- Supports 8192 MAC addresses. Provides 3M bits memory buffer.
- Supports IEEE802.3/802.3u/802.3ab/802.3z/802.3x. Auto-negotiation:
- 1000Mbps-full-duplex; 10/100Mbps-full/half-duplex; Auto MDI/MDIX.
   100Base-FX: Multi mode SC or ST type, Single mode SC or ST type; 100Base-BX:
- WDM Single mode SC type.
  1000Base-SX/LX: Multi mode or Single mode SC type; 1000Base-BX: WDM Single mode SC type.
- SFP socket for Gigabit fibre optic expansion.
- Store-and-forward mechanism.
- Full wire-speed forwarding rate.
- AC inlet power socket: 100~240VAC, 50~60Hz internal universal PSU.
- Terminal Block power input: +48VDC, -48VDC, 88~370VDC, or 90~264VAC.
- Supports redundant power supplies for flexible application.
   -40°C to 75°C (-40°F to 167°F) operating temperature range. Tested for
- functional operation @ -40°C to 85°C (-40°F to 185°F). • Hardened metal case.
- Bardened metal case.
  Supports Rack Mounting installation

# **Package Contents**

- IES-2890
- Quick Installation Guide
- 19inch Rack mount kits

Note: For the user manual or utility, available at www.level1.com

# **Power Input**

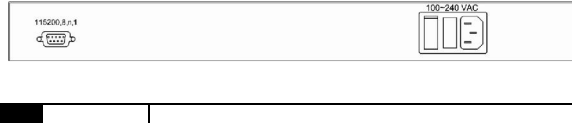

| Power 100-240VAC, 50-60Hz Internal Universal PS0 |
|--------------------------------------------------|
|--------------------------------------------------|

#### **Terminal Block Power Supply (Optional)**

| 11<br>đ        | 5200,8,n,1                                                                                                    |                |        |        |           |           |  |
|----------------|----------------------------------------------------------------------------------------------------|----------------|--------|--------|-----------|-----------|--|
| Terminal Block |                                                                                                    |                | +48VDC | -48VDC | 88-370VDC | 90-264VAC |  |
|                | Power                                                                                                    | +              | +48    | 0      | 88-370    | L         |  |
|                |                                                                                                    | -              | 0      | -48    | 0         | Ν         |  |
|                | <u> </u>                                                                                                    | Earth Ground   |        |        |           |           |  |
|                | $\rightarrow$                                                                                                    | Protect Ground |        |        |           |           |  |
|                | <note> Dielectric withstand (Hipot) test for DC power input, must remove metal<br/>chip between Earth Ground and Protect Ground of the terminal block power<br/>input to avoid damage to the Switch.</note> |                |        |        |           |           |  |

Redundant Power System is also available, please contact your local sales representative for more details

| IES-2890 |
|----------|
|----------|

Page 4

- At the "switch\_a#" prompt just type in "configure terminal" and press <Enter> to logon to Configure Mode (or Configure Terminal Mode). And the "switch\_a(config)#" prompt will show on the screen.
- 12. Set new IP address and subnet mask for Switch:
- 13. At the "switch\_a(config)#" prompt just type in "interface vlan1.1" and press <Enter> to logon to vlan 1 (vlan1.1 means vlan 1). And the "switch\_a(config-if)#" prompt will show on the screen.
- 14. Command Syntax: "ip address A.B.C.D/M". "A.B.C.D" specifies IP address. "M" specifies IP subnet mask. "M"= 8: 255.0.00, 16:255.255.0.0, or 24: 255.255.05.
- 15. For example, At the "switch\_a(config-if)#" prompt just type in "ip address 192.168.1.10/24" and press <Enter> to set new IP address (192.168.1.10) and new IP subnet mask (255.255.255.0) for Switch

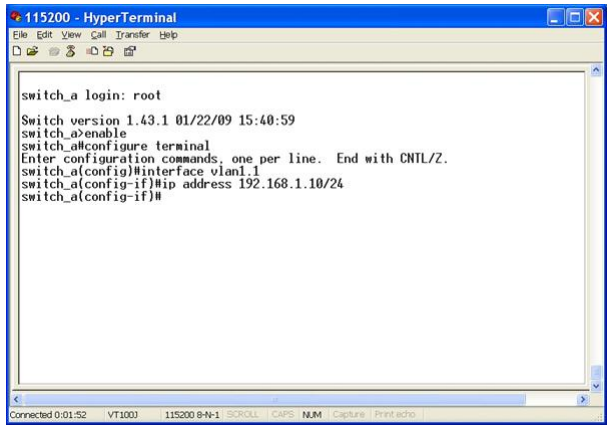

# **Console Configuration**

- 1. Connect to the switch console:
- 2. Connect the DB9 straight cable to the RS-232 serial port of the device and the RS-232 serial port of the terminal or computer running the terminal emulation application. Direct access to the administration console is achieved by directly connecting a terminal or a PC equipped with a terminal-emulation program (such as HyperTerminal) to the switch console port.
- 3. Configuration settings of the terminal-emulation program:
- 4. Baud rate: 115,200bps, Data bits: 8, Parity: none, Stop bit: 1, Flow control: none.
- 5. Press the "Enter" key. The Command Line Interface (CLI) screen should appear as below:
- 6. Logon to Exec Mode (View Mode):
- At the "switch\_a login:" prompt just type in "root" and press <Enter> to logon to Exec Mode (or View Mode). And the "switch\_a>" prompt will show on the screen.

| 🗞 115200 - HyperTerminal                                                                 |   |
|------------------------------------------------------------------------------------------|---|
| Eile Edit View Call Transfer Help                                                        |   |
|                                                                                          |   |
| switch_a login: root<br>Switch version 1.30.r285-sdkr55. 07/08/08 15:24:33<br>switch_a>_ |   |
| C                                                                                        | × |
| Connected 0:00:25 VT1003 115200 8-N-1 SCROLL CAPS NUM Capture Printiecho                 |   |

- 8. Logon to Privileged Exec Mode (Enable Mode):
- At the "switch\_a>" prompt just type in "enable" and press <Enter> to logon to Privileged Exec Mode (or Enable Mode). And the "switch\_a#" prompt will show on the screen.
- 10. Logon to Configure Mode (Configure Terminal Mode):

IES-2890

Page 5

# **Web Configuration**

- 1. Login the switch:
- 2. Specify the default IP address (192.168.1.10) of the switch in the web browser. A login window will be shown as below:

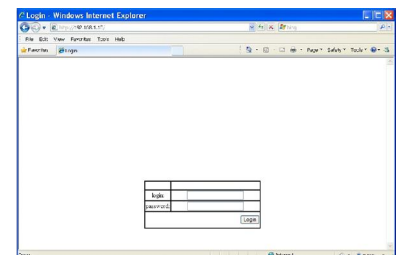

- 3. Enter the factory default login ID: root.
- 4. Enter the factory default password (no password).
- 5. Then click on the "Login" button to log on to the switch.

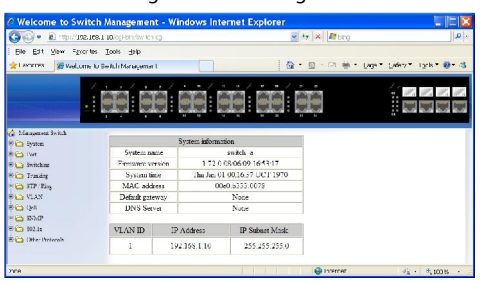

Note: Please refer to User Manual for more detailed information